# **PicoTuner V2 Pro Installation**

# created by DJ7TH

- If not already installed, you must first download the latest USB firmware for the PicoTuner from Colin G4EML's <u>github page</u> (.uf2 file) and install it. The subsequent installation of the uf2 file on the Pico is very simple: Unscrew the four upper housing screws and remove the housing section. The Pico is put into programming mode by holding down the white BOOTSEL button on the Pico board and plugging the USB cable connected to the PC into the Pico. In the file manager, you will now find another USB drive to which you can copy the xxx.uf2 file. The green LED on the Pico should then flash. That's it.
- The installed Pico firmware generates two USB interfaces on the software side: BATC Pico Minitiouner i2c (Interface 0) and BATC Pico Minitiouner TS (Interface 1). In order for the Windows PC to recognize the two USB interfaces from the PicoTuner, the two associated USB drivers must be installed on the PC using the <u>ZADIG 2.8</u> software:

| Zadig<br>Device Options Help                                                                                                    | - 🗆 X                                                                                                    |
|----------------------------------------------------------------------------------------------------|----------------------------------------------------------------------------------------------------|
| BATC Pico Minitiouner i2c (Interface 0)                                                                                                    | ✓ ☐ Edit                                                                                                    |
| Driver       WinUSB (v6.1.7600.16385)       →       WinUSB (v6.1.7600.16385)         USB ID       2E8A       BA2C       00       ◆         WCID <sup>2</sup> ×       Reinstall Driver       ▼                                                 | More Information<br><u>WinUSB (libusb)</u><br><u>libusb-win32</u><br><u>libusbK</u><br><u>WinUSB (Microsoft)</u> |
| Driver Installation: SUCCESS                                                                                                    | Zadig 2.5.730                                                                                                    |
| Zadig<br><u>Device Options Help</u>                                                                                                    | - 🗆 X                                                                                                    |
| BATC Pico Minitiouner TS (Interface 1)                                                                                                    | ✓ ☐ Edit                                                                                                    |
| Driver       WinUSB (v6.1.7600.16385)       ➡       WinUSB (v6.1.7600.16385)       ➡         USB ID       2E8A       BA2C       01       ♥       Reinstall Driver       ▼         WCID <sup>2</sup> X       X       X       X       Y       Y | More Information<br>WinUSB (libusb)<br>libusb-win32<br>libusbK<br>WinUSB (Microsoft)                             |
| Driver Installation: SUCCESS                                                                                                    | Zadig 2.5.730                                                                                                    |

On the PC, you can now find "USB devices" in the device manager:

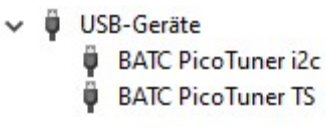

page 1 from 8

The PicoTuner only runs in conjunction with the new <u>OpenTuner software</u> from Tom ZR6TG. The MiniTiouner software from F6DZP cannot be used.

The current OpenTuner software (August 2024) can be downloaded here: <a href="https://www.zr6tg.co.za/files/open\_tuner\_0.B\_20240714.zip">https://www.zr6tg.co.za/files/open\_tuner\_0.B\_20240714.zip</a>

The OpenTuner software supports various versions of the MiniTiuner and PicoTuner. You have to select the PicoTuner in the "Source Settings" after starting OpenTuner:

| Frequenz: Minitiouner Varia                                    | nt                 | ~                  |                      |              |             |      |
|----------------------------------------------------------------|--------------------|--------------------|----------------------|--------------|-------------|------|
| Minitiouner Variant<br>Should work with most Minitiouner Varia | ants               | ^                  |                      |              |             |      |
| Select FTDI or PicoTuner interface in S                        | Settings           | ~                  |                      |              |             |      |
| Source Settings Connect                                        |                    | More Info          |                      |              |             |      |
| xtra Features                                                  |                    | 4                  | Minitiouner Settings |              |             |      |
| MQTT Client                                                    | Settings           | More Info .        | Hardware Interface   |              |             |      |
| Quick Tune Control                                             | Settings           | More Info          | Default Interface:   | PicoTuner    |             | ~    |
| Pluto Control (F50E0)                                          |                    |                    | e staat menaoe.      | ricoruner    |             |      |
| ISS HamTV                                                      |                    |                    | IP Address:          |              |             |      |
| ☑ BATC Wideband Spectrum (QO-100                               | )                  | <u>More Info</u>   |                      |              |             |      |
| BATC Wideband Web Chat (QO-10)                                 | 0) <u>Settings</u> | <u>More Info</u> . | Tuner Properties     |              |             |      |
| ocumentation and Resources                                     |                    | _                  | Tupor 1 Frog Offect  | 9750000      |             |      |
| OpenTuner Updates                                              |                    |                    | rulier i ried Oliser | 5750000      |             |      |
| OpenTuner Documentation                                        |                    |                    | Tuner 2 Freq Offset  | 9750000      |             |      |
| OpenTuner Github Issues Page                                   |                    |                    | LNB A Supply Default | 18V Horizont | al          | ~    |
| OpenTuner Forums                                               |                    |                    | LNB B Supply Default | 18V Horizont | al          | ~    |
| OpenTuner Test Versions & Support                              |                    |                    | Default RF Input:    | Tuner 1 = A, | Tuner 2 = A | ~    |
| Resources:                                                     |                    |                    |                      |              |             |      |
| British Amateur Television Club                                |                    |                    |                      |              | Cancel      | Save |
| Add 2nd TS to Minitiouner Article                              |                    | 1                  |                      |              |             |      |
| Experimental PicoTuner Article                                 |                    |                    |                      |              |             |      |

The setting values of the Serit tuner are predefined and can be adjusted here.

The two tuners (1+2) are switched to LNB-A and to 18V LNB voltage.

As both tuners have a tuning range of 140MHz to 2450MHz each, you could also switch tuner 2 = B, i.e. to input LNB-B and directly control your own transmission on 2.4GHz. The offset of tuner 2 must be set to 0.

#### Updating the firmware:

The tool "picotuner\_driver\_test\_app" is a helpful program for checking and transferring the firmware to the Pico module without opening the tuner to access the BOOTSEL button. You can find it under "Downloads" as "Firmware Test Program" on my HP: <u>http://www.download.dj7th.de/PicoTuner/picotuner\_driver\_test\_app.zip</u>

#### Setting the LNB voltages:

The four jumpers K30-K32-K33-K34 on the PicoTuner board can be used to determine whether the LNB voltages for LNB-A and LNB-B are fixed or can be selected via software.

Here are the jumper placements for LNB voltages permanently set to 18V (factory setting):

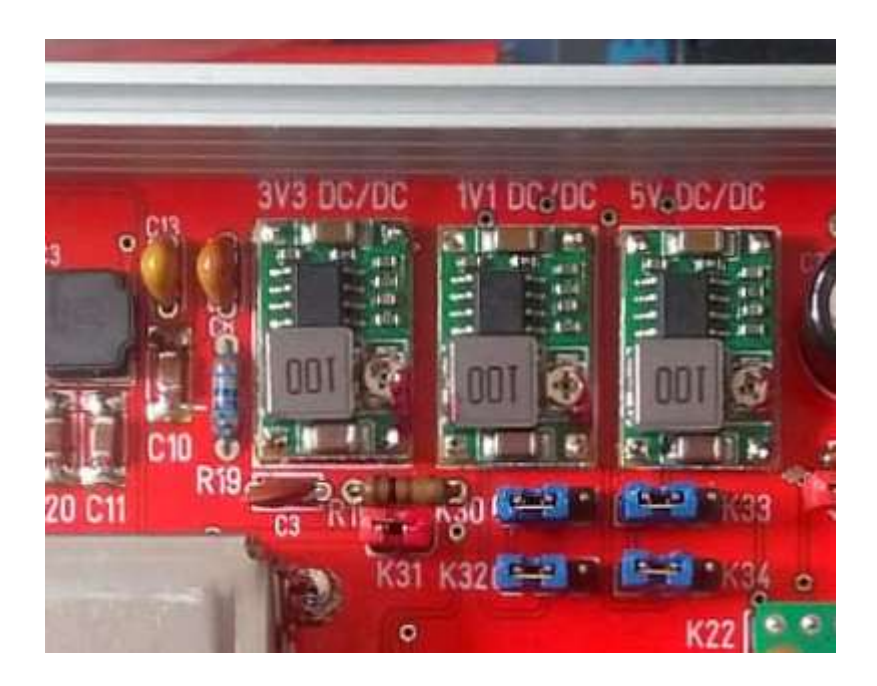

The following changes are possible: Jumper K30 not plugged in: LNB-B voltage = 12V Jumper K32 not inserted: LNB-B voltage = 0V Jumper K33 not plugged in: LNB-A voltage = 12V Jumper K324 not plugged in: LNB-B voltage = 0V

Here are the jumper placements for LNB voltages that can be set via software: Note: the selection via software does not (yet) work in the LAN version.

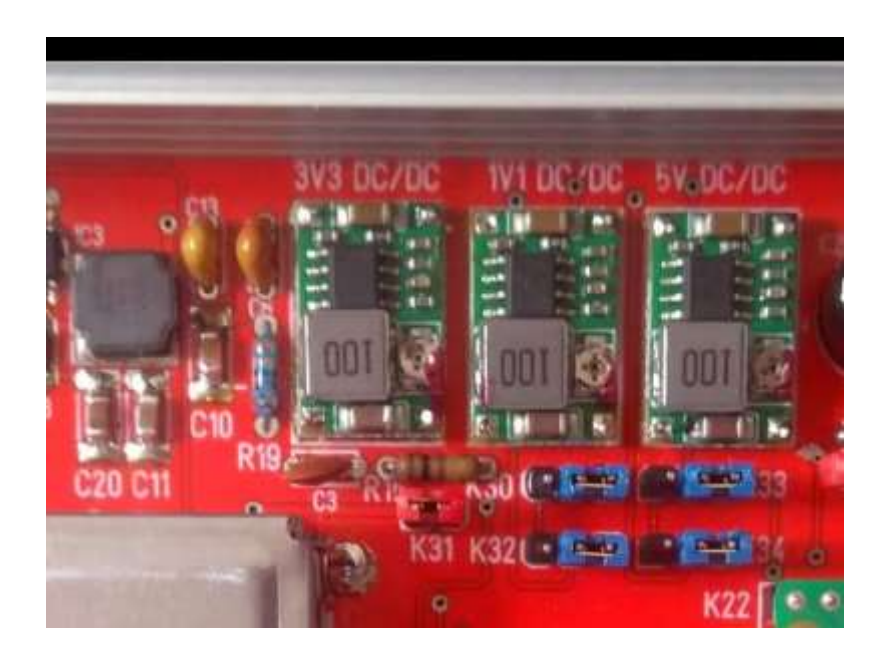

#### **Operation in a network:**

The Ethernet firmware from Brian G4EWJ must be installed for this (Winterhill mode). The installation process on the Pico is identical to the USB version (see above) The current file (August 2024) has the name **ptwh0v3b-w5100HAT.uf2** There is a comprehensive instructions manual in German and English.

The current **OpenTuner version 0.B** is required for operation.

The following changes must be made in the OpenTuner settings: In "Actions - Main Settings - Media Source", select "Winterhill Variant" as the default:

| 📸 Open Tuner (ZR6TG) - Version D.B - Build: 2024/0                                                       | 7/13 11:17:32,80      | - 🗆 X              |          |
|----------------------------------------------------------------------------------------------------|-----------------------|--------------------|----------|
| Aktionen                                                                                                 |                       |                    |          |
| Source Properties Debug                                                                                  |                       |                    |          |
| Source Selection                                                                                         |                       |                    |          |
| Frequenz: Winterhill Variant                                                                             | ~                     |                    |          |
| Winterhill Client, Compatible with:<br>ZR6TG - WH Variant (websocket)<br>G4EWJ - PicoTuner WH (Ethernet) | Main Settings         |                    |          |
|                                                                                                    | Media Source          |                    |          |
| Source Settings Connect                                                                                  | Default Source:       | Winterhill Variant | ~        |
| Extra Features                                                                                           | Media Player Settings |                    |          |
| MQTT Client                                                                                              | Madia Spanshot Path   | C:\satmadia\       |          |
| Quick Tune Control                                                                                       | media Shapshot Pain.  | C.(saunedia)       |          |
| Pluto Control (F50E0)                                                                                    | Media Player 1:       | FFMPEG             | ~        |
| ISS HamTV                                                                                                |                       | Seperate Window    |          |
| BATC Wideband Spectrum (QO-100)                                                                          | Media Player 2:       | MPV                | ~        |
| BATC Wideband Web Chat (QO-100) DATV Reporter                                                            |                       | Seperate Window    |          |
|                                                                                                    | Media Player 3:       | MPV                | ~        |
| Documentation and Resources                                                                              |                       | Seperate Window    |          |
| Documentation and resources                                                                              | Media Player 4:       | MPV                | ~        |
| OpenTuner Updates                                                                                        |                       | Seperate Window    |          |
| OpenTuner Documentation                                                                                  |                       | — of sizes (       |          |
| OpenTuner Github Issues Page                                                                             |                       |                    |          |
| OpenTuner Forums                                                                                         |                       |                    |          |
| OpenTuner Test Versions & Support                                                                        |                       |                    | 1 Carton |

Here you can also select the various media players for the 4 windows.

Only the FFMPEG and MPV players are suitable for receiving broadcasts in H.266. The VLC player is standard.

Please note: The FFMPEG player cannot (yet) display the beacon with 1500kS.

This is irritating as you will not see a beacon in the FFMPEG windows when you start OpenTuner. If no player window appears, you have to reset the values in "open\_tuner\_settings.json" to the original value in the "settings" of OT. (Bug in OT) The "PicoTuner Ethernet (G4EWJ)" must be selected under "General" in the "Source Settings" and the "IP Address" is the IP assigned to the Pico by the router (FritzBox) via DHCP. If only one PicoTuner is running in the network, leave the UDP port at 9900.

| 📺 Open Tuner (ZR6T)             | G) - Version 0.B - Build: 2024/07/13 11:1 | 7:32.80            | - D >                         | <                              |
|---------------------------------|-------------------------------------------|--------------------|-------------------------------|--------------------------------|
| Aktionen                        |                                           |                    |                               |                                |
| Source Properties De            | bug                                       |                    |                               |                                |
| Source Selection                |                                           |                    |                               |                                |
| Frequenz:                       | Winterhill Variant                        | ~                  |                               |                                |
| Winterhill Client,              | Compatible with:                          | ^                  | Winterhill Settings           |                                |
| ZR6TG - WH Va<br>G4EWJ - PicoTu | riant (websocket)<br>iner WH (Ethernet)   | ~                  | General<br>Default Interface: | PicoTuner Ethernet (G4EWJ) 🛛 🗸 |
| Source Settings                 | Connect                                   | More Info          |                               |                                |
| Extra Features                  |                                           |                    | Winterhill (PicoTuner Etherr  | net)                           |
| MQTT Client                     | Settings                                  | <u>More Info</u>   | ID Addrose:                   | 102 169 0 99                   |
|                                 | ontrol <u>Settings</u>                    |                    | IF Address.                   | 132.160.0.00                   |
| Pluto Control (                 | F50E0)                                    |                    | Udp Base Port                 | 9906                           |
| ISS HamTV                       |                                           |                    |                               |                                |
| BATC Wideba                     | and Spectrum (QO-100)                     | More Info          |                               |                                |
| BATC Wideba                     | and Web Chat (QO-100) Settings            | <u>iviore into</u> | Winterhill WS Settings        |                                |
| ☑ DATV Report                   | er <u>Settings</u>                        | ±                  | Winterhill WS IP:             | 192.168.0.122                  |
|                                 |                                           |                    | Winter Hill WC Dest           | 2020                           |
| Documentation an                | d Resources                               |                    | Winternin W3 For              | 6060                           |
| OpenTuner Upda                  | ates                                      |                    | Winterhill Udp Port.          | 9900                           |
| OpenTuner Docu                  | umentation                                |                    |                               |                                |
| OpenTuner Githu                 | b Issues Page                             |                    |                               |                                |
| OpenTuner Foru                  | <u>ms</u>                                 |                    |                               |                                |
| OpenTuner Test                  | Versions & Support                        |                    |                               |                                |
| Resources:                      |                                           |                    | Dise Turner (M/L) Providence  | tilistanas Canada Canada       |
| British Amateur T               | elevision Club                            |                    | Pico i uner (WH) broadcas     | Cancel Save                    |

If no stations appear in the window after "Connect", proceed as follows:

Open the "Pico Tuner (WH) Broadcast Listener" in the "Winterhill Settings" window and check which "Detected IP Address" is listed there. This must be the same in the "Winterhill Settings" window, otherwise enter it there. Also accept the value of "Detected Base Port" (should be set to 9900 for only 1 tuner) and also enter it in "Change Base Port".

Then click on "Change Base Port" and wait until this value has been transferred to "Detected Base Port". This may take several seconds.

Save settings with "Save" and start OT with "Connect".

If there are two PicoTuners in the network, select UDP port 9002 or 9004 for the second tuner. Unfortunately, the above procedure must be carried out every time the tuner is restarted, as the port addresses > 9000 are obviously not saved. The best way has proven to be: first switch on the tuner with port 9000 and start OT with "Connect" and then switch on the 2nd tuner with port 9002 or higher, whereby the above procedure with "Change Base Port" must be carried out again in OT before "Connect". You will then see in the broadcast listener that the displayed IP + port address changes back and forth.

### **DATV Reporter:**

If you want to send reception data to the DATV reporter, you can check the box there and enter your data in the window with "Settings":

| <ul> <li>☑ BATC Wideband Spectrum</li> <li>☑ BATC Wideband Web Cha</li> </ul> | t (QO-100) <u>More in</u><br>t (QO-100) <u>Settings</u> <u>More in</u> | <u>ifo</u>                   |
|-------------------------------------------------------------------------------|------------------------------------------------------------------------|------------------------------|
| DATV Reporter                                                                 | Settings                                                               |                              |
|                                                                               | DATV Reporter Settings                                                 |                              |
| Documentation and Resources                                                   | DATV Reporter Settings                                                 |                              |
| OpenTuner Updates                                                             | Callsign:                                                              | DJ7TH-2                      |
| OpenTuner Documentation                                                       | Grid Locator:                                                          | JN38VI                       |
| OpenTuner Github Issues Pag                                                   | Reporter Service URL:                                                  | wss://datvreporter.info:3000 |
| OpenTuner Forums                                                              |                                                                        |                              |
| OpenTuner Test Versions & S                                                   |                                                                        | Save Cancel                  |
| Resources:                                                                    |                                                                        |                              |

These then appear in the browser on page <a href="https://www.datvreporter.info">https://www.datvreporter.info</a>

| Stations Listening     |          |         |           | Stations R | lecently Seen (Viewers  | )           |             |  |
|------------------------|----------|---------|-----------|------------|-------------------------|-------------|-------------|--|
| 2E0ILY , SP9ACQ , DL4  | FBN      |         |           | R6WAX (3   | i), A71A (1), f6has (1) |             |             |  |
| Live View              |          |         | _         |            |                         |             |             |  |
| 10 🗸 entries per       | . page   |         |           |            |                         | Search:     |             |  |
| Date/Time 븆            | Callsign | Seen By | dB Margin | MER 👌      | Frequency               | Symbol Rate | Application |  |
| 2024/08/25<br>18:30:13 | A71A     | 2E0ILY  | 7.70      | 12.40      | 10491530                | 1500        | OpenTuner   |  |
| 2024/08/25<br>18:30:11 | R6WAX    | DL4FBN  | 2.40      | 7.10       | 10498753                | 333         | OpenTuner   |  |
| 2024/08/25<br>18:30:08 | R6WAX    | SP9ACQ  | 1.20      | 5.90       | 10498748                | 333         | OpenTuner   |  |
| 2024/08/25<br>18:30:02 | R6WAX    | 2E0ILY  | 4.00      | 8.70       | 10498753                | 333         | OpenTuner   |  |
| 2024/08/25<br>18:29:52 | f6has    | 2E0ILY  | 5.00      | 7.30       | 10497230                | 333         | OpenTuner   |  |
| 2024/08/25<br>18:29:42 | A71A     | 2E0ILY  | 7.60      | 12.30      | 10491530                | 1500        | OpenTuner   |  |
| 2024/08/25             | R6WAX    | DL4FBN  | 2.50      | 7.20       | 10498753                | 333         | OpenTuner   |  |

**Optional settings in OpenTuner from version 0.B:** 

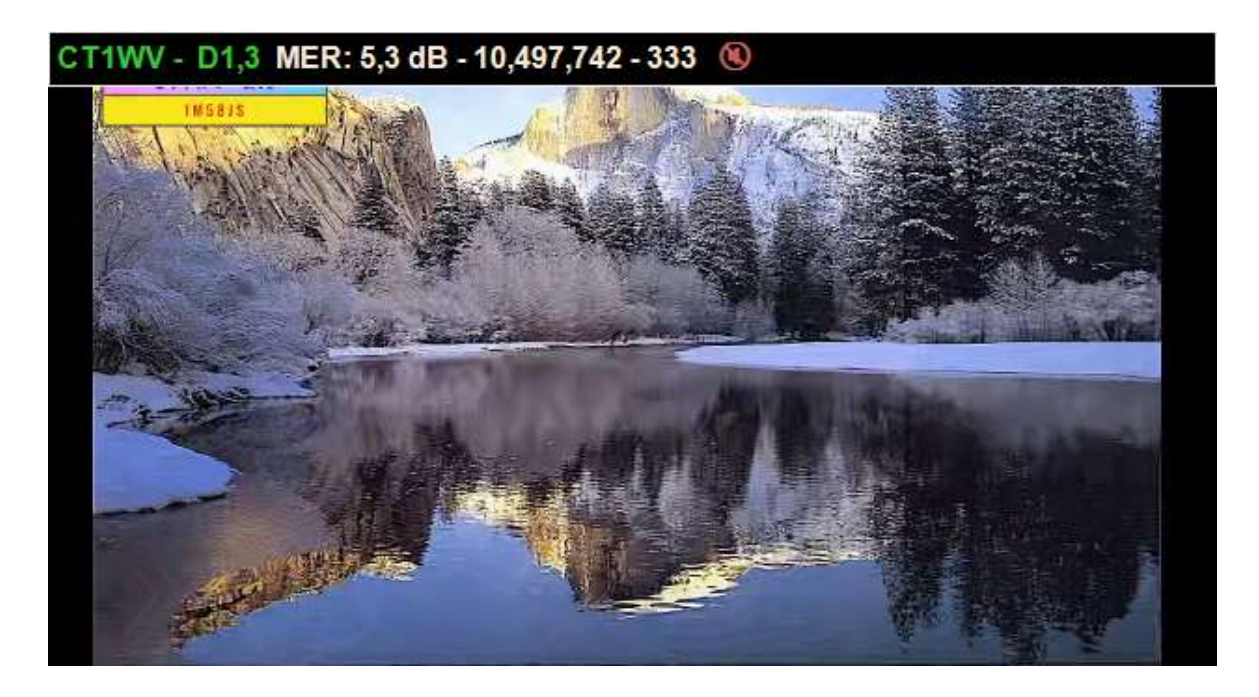

Click on one of the windows to show/hide an info bar at the top.

You can adjust the volume with the scroll wheel of the mouse (white vertical bar on the right) With "Control-P" you can show/hide the left menu "Hardware Properties".

If you have two tuners and operate them with two separate OpenTuners, four windows can be displayed. These settings are also saved in this form when closing.

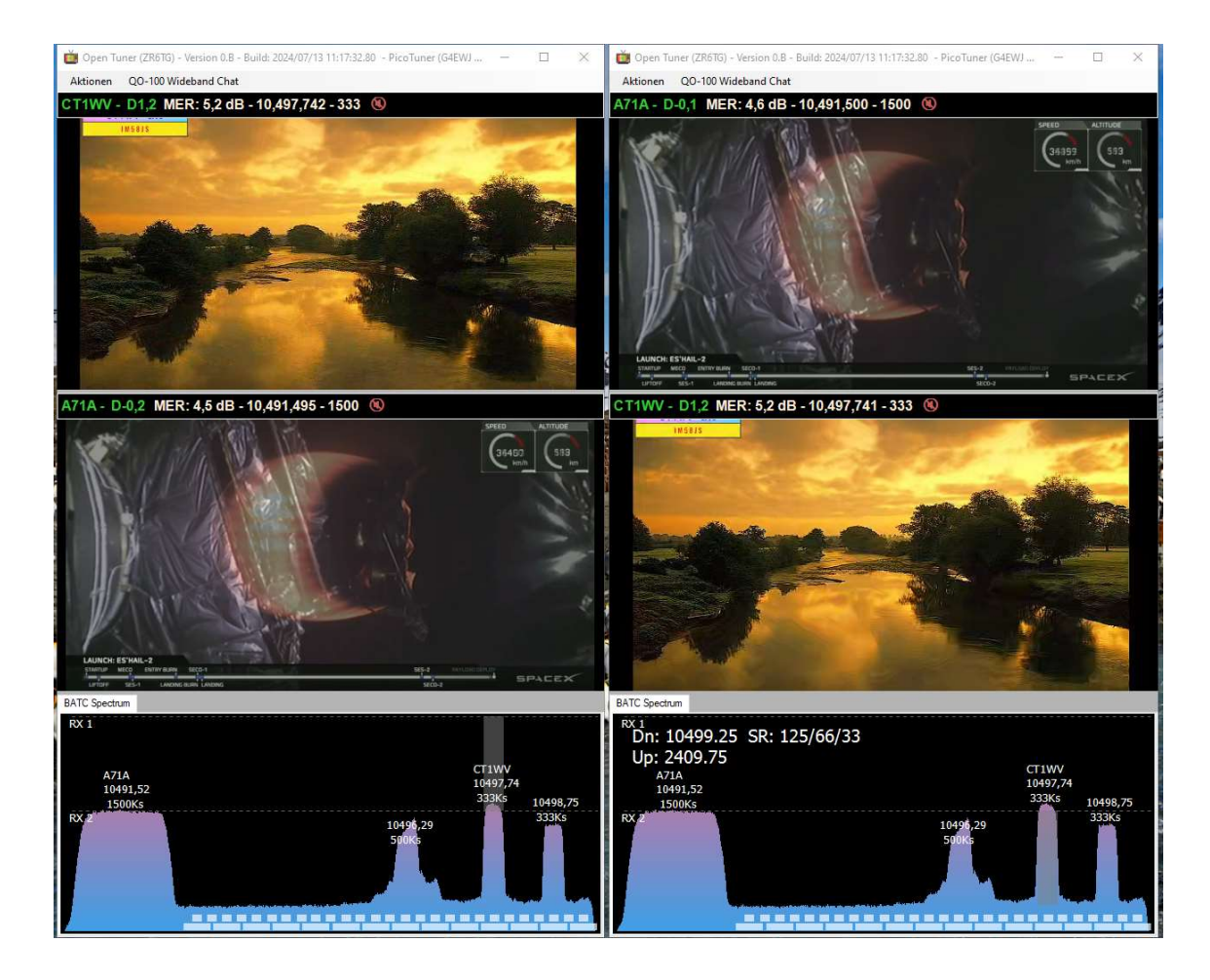

## QO-100 Wideband Chat:

In "Actions - Source" under "BATC Wideband Web Chat..." select "Settings...".

In the "QO-100 Specific" window, you can accept the "Signal Report Template:" line or add your own details, as I have done, for example:

| 3.450                                                                                   |                                              | <ul> <li>☑ BATC Wideband Spectrum (QO-100)</li> <li>☑ BATC Wideband Web Chat (QO-100)</li> <li>☑ DATV Reporter</li> </ul> | Settings | <u>More Info</u><br><u>More Info</u> |     |      |
|-----------------------------------------------------------------------------------------|----------------------------------------------|----------------------------------------------------------------------------------------------------|----------|--------------------------------------|-----|------|
| QO-100 Web Chat Settin                                                                  | gs                                           |                                                                                                    |          |                                      |     |      |
| QO-100 Specific                                                                         |                                              |                                                                                                    |          |                                      |     |      |
| Chat Font Size:<br>Signal Report Te                                                     | 12 🚖                                         |                                                                                                    |          |                                      |     |      |
| SigReport {SN}<br>{SN} - ServiceNa                                                      | /{SP} - D{DBM} ({MER}) - {SR}kS - {Fi<br>ame | REQ}MHz - 1.1m offset dish                                                                                                |          |                                      |     |      |
| {SP} - ServicePri<br>{DBM} - db Marg<br>{MER} - Mer<br>{SR} - Symbol R<br>{FREQ} - Freq | ovider<br>in (D)<br>ate                      |                                                                                                    |          |                                      |     |      |
|                                                                                         |                                              |                                                                                                    |          | Can                                  | cel | Save |

When you start the chat, you must first log in if you want to send a signal report of a received signal from one of the two tuner windows (bottom left):

| QO-100 Wideband Chat - Viewer | IS: 71 -                                                                                                    |        | × |
|-------------------------------|----------------------------------------------------------------------------------------------------|--------|---|
| dbrooke ^                     | 18:51 <chris 2e0ily=""> Good evening all.</chris>                                                                     |        | ^ |
| DD1US                         | 18:52 <dl2ghm_martin> ge Chris</dl2ghm_martin>                                                                        |        |   |
| DJ7TH_R@LF                    | 18:52 <chris 2e0ily=""> Hi Martin</chris>                                                                             |        |   |
| DL2GHM_Martin                 | 18:55 <chris 2e0ily=""> @CT7ABD A very happy birthday to you!</chris>                                                 |        |   |
| DL3HQD - Winni                | 19:09 <r6wax_tagir> GE All</r6wax_tagir>                                                                              |        |   |
| DL4FBN Reinhard               | 19:10 <r6wax_tagir> WTF on 496.250</r6wax_tagir>                                                                      |        |   |
| DM2CFL Hartmut                | 19:11 <dl2ghm_martin> ge Tagir</dl2ghm_martin>                                                                        |        |   |
| EA7CTL_Manolo                 | 19:12 <rgwax_tagir> hi, Martin ) i'm setup VARAC and play with it several days ) but not found your bea</rgwax_tagir> | acon ) |   |
| f6BFY                         | 19:12 <dl2ghm_martin> lets try</dl2ghm_martin>                                                                        |        |   |
| F6GDL_Roland                  | 19:12 <rgwax_tagir> sometimes my beacon was RX in New Zeland ))</rgwax_tagir>                                         |        |   |
| f1_0                          | 19:12 <dl2ghm_martin> 🖕</dl2ghm_martin>                                                                               |        |   |
| G8ADM-Dave                    | 19:12 < <b>R6WAX_Tagir&gt;</b> 15500km with 10W                                                                       |        |   |
| G8HKN_Roger                   | 19:12 <dl2ghm_martin> very good</dl2ghm_martin>                                                                       |        |   |
| GW7BZY-Peter                  | 19:12 <dl2ghm_martin> like ft8</dl2ghm_martin>                                                                        |        |   |
| IK4IDY-TV Alex                | 19:13 <r6wax_tagir> yeah</r6wax_tagir>                                                                                |        |   |
| OD5TB                         | 19:13 <dl2ghm_martin> but with chat mode :-)</dl2ghm_martin>                                                          |        |   |
| ON1RC Chris                   | 19:15 <dl2ghm_martin> saw your beacon</dl2ghm_martin>                                                                 |        |   |
| R6WAX_Tagir                   | 19:15 <dl2ghm_martin> -19</dl2ghm_martin>                                                                             |        |   |
| SP9ACQ Adam                   | 19:16 < <b>R6WAX_Tagir&gt;</b> )))                                                                                    |        |   |
|                               | 19:16 <dl2ghm_martin> so it seems that you cant hear me</dl2ghm_martin>                                               |        |   |
| Cianal Danast Tunar 1         | 19:19 < <b>DL4FBN Reinhard&gt;</b> ga Martin                                                                          |        |   |
| Signar Neport Tuner 1         | 19:19 <dl2ghm_martin> Hallo Reinhard</dl2ghm_martin>                                                                  |        |   |
| Signal Report Tuner 2         | 19:22 < <mark>Chat&gt;</mark> You are now known as 'DJ7TH_R©LF'                                                       |        |   |
| Signal Report Tuner 3         |                                                                                                    |        |   |
|                               |                                                                                                    |        |   |
| Signal Report Tuner 4         |                                                                                                    |        | × |
| Stay On Top                   | SigReport: / - D ( dB) - 333kS - 10495.26MHz - 1.1m offset dish                                                       |        |   |
| DJ7TH R@LF                    |                                                                                                    |        |   |